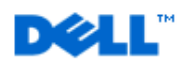

## **Dell Reference Configuration**

# Deploying Oracle® VM Release 2.1 on Dell<sup>TM</sup> PowerEdge<sup>TM</sup> Servers and DELL/EMC Storage

#### Abstract

This white paper provides an architectural overview and configuration guidelines for deploying Oracle VM Release 2.1 on Dell PowerEdge servers with DELL/EMC FC storage. Using the knowledge gained through joint development, testing and support with Oracle, this Dell Reference Configuration documents "best practices" that can help speed Oracle solution implementation and help simplify operations, improve performance and availability.

April 2008

THIS WHITE PAPER IS FOR INFORMATIONAL PURPOSES ONLY, AND MAY CONTAIN TYPOGRAPHICAL ERRORS AND TECHNICAL INACCURACIES. THE CONTENT IS PROVIDED AS IS, WITHOUT EXPRESS OR IMPLIED WARRANTIES OF ANY KIND.

*Intel* is a registered trademark of Intel Corporation; *EMC* is a registered trademark of EMC Corporation; *Microsoft* and *Windows* are registered trademarks of Microsoft Corporation. *Oracle* is a registered trademark of Oracle Corporation and/or its affiliates.

Other trademarks and trade names may be used in this document to refer to either the entities claiming the marks and names or their products. Dell Inc. disclaims any proprietary interest in trademarks and trade names other than its own.

For more information, contact Dell.

Information in this paper is subject to change without notice.

April 2008 Rev. A01

## **Table of Contents**

| ABSTRACT                                                                                                    | 1        |
|----------------------------------------------------------------------------------------------------|----------|
| INTRODUCTION                                                                                                    | 4        |
| ARCHITECTURE OVERVIEW - DELL SOLUTION FOR ORACLE VM 2.1 WITH DELL<br>SERVERS AND DELL/EMC FC STORAGE             | 7        |
| Servers & Storage                                                                                                | 8        |
| ORACLE VM SERVER INSTALLATION                                                                                    | 9        |
| Post Installation                                                                                                | 9        |
| ORACLE VM MANAGER INSTALLATION:                                                                                  | 10       |
| HARDWARE CONFIGURATION - DELL SOLUTION FOR ORACLE VM 2.1                                                         | 11       |
| NETWORK CONFIGURATION FOR DELL/EMC FC SAN<br>Shared Storage Configuration for DELL/EMC FC SAN                    | 11<br>13 |
| ADDING THE ORACLE VM SERVERS TO ORACLE VM MANAGER                                                                | 17       |
| MANAGING RESOURCES                                                                                               | 17       |
| CREATING VIRTUAL MACHINES                                                                                        | 18       |
| Fully Virtualized or hardware virtualized Machine Creation example:<br>Para-virtualized Machine Creation example | 18<br>19 |
| PERFORMANCE CHARACTERISTICS                                                                                      | 21       |
| CONFIGURATION DELIVERABLES LIST - DELL SOLUTION FOR ORACLE VM 2.1 ON DELL/EMC FC STORAGE                         | 23       |
| CONCLUSION                                                                                                    | 25       |
| REFERENCES                                                                                                    | 26       |

# Introduction

Virtualization has become a key technology for enterprises to enable server consolidation and to help make data centers more energy efficient. Most existing Database deployments are not only oversized but also with ever increasing CPU and overall system performance, system hardware is underutilized. Virtualization can result in lower total cost of ownership (TCO) while maintaining availability and increasing resource utilization. Oracle VM enables data centers to run multiple virtual machines on a single piece of hardware. The bare-metal hardware runs software which enables you to install multiple instances of operating systems which are able to run simultaneously and independently, in their own secure environment, with minimal reduction in performance. Each virtual machine has its own virtual CPU, network interfaces, storage and operating system. The Oracle VM Server platform is built upon an updated version of the underlying Xen<sup>™</sup> hypervisor technology. Dell<sup>™</sup> PowerEdge<sup>™</sup> servers and DELL/EMC FC SAN storage systems are ideal choices for deploying highly reliable virtualization solutions including Oracle VM. This Reference Configuration white paper is intended to help IT professionals design and configure Oracle VM release 2.1 using Dell servers and storage using "best practices" derived from laboratory and real-world experiences. This white paper documents Dell's recommended approach for implementing a tested and validated solution for Oracle VM 2.1 on Dell PowerEdge 10th generation servers, DELL/EMC FC SAN storage systems and Enterprise Linux® 5.1 as the guest OS (EL 5) to run Oracle 11g R1 databases.

| Term           | Definition                                                                                                    |
|----------------|----------------------------------------------------------------------------------------------------|
| Virtualization | The ability to run multiple <i>virtual</i> machines on a single piece of hardware. The hardware runs software which enables you to install multiple operating systems which are able to run simultaneously and independently, in their own secure environment, with minimal reduction in performance. Each virtual machine has its own virtual CPU, network interfaces, storage and operating system.                                                                                                    |
| 11g            | Oracle Database 11g                                                                                                    |
| 10g            | Oracle Database 10g                                                                                                    |
| Oracle VM      | A platform that provides a fully equipped environment for better leveraging the<br>benefits of virtualization technology. It has the following components:<br>Oracle VM Manager<br>Oracle VM Server<br>Oracle VM Agent                                                                                                    |
| ΟVΜ            | Oracle VM Manager: Provides the user interface, which is a standard ADF<br>(Application Development Framework) web application, to manage Oracle VM<br>Servers. Manages virtual machine lifecycle, including creating virtual machines<br>from installation media or from a virtual machine template, deleting, shutting<br>down, uploading, deployment and live migration of virtual machines. Manages<br>resources, including ISO files, virtual machine images, virtual machine templates<br>and shared hard disks. |
| OVS            | Oracle VM Server: an updated version of the underlying Xen hypervisor technology, and the Oracle VM Agent                                                                                                    |
| OVA            | Oracle VM Agent: Oracle VM Manager communicates with Oracle VM Agent to create and manage guests on an Oracle VM Server.                                                                                                    |
| DomU           | User Domain: The unprivileged domains with no direct access to the hardware or device drivers. Each domU is started by Oracle VM Server in dom0                                                                                                    |
| Dom0           | Domain zero: The management domain                                                                                                    |
| hypervisor     | A small, lightweight, software virtual machine monitor, for x86-compatible computers. controls only the most basic resources of the system, including CPU                                                                                                    |

### Definition of Terms used in the paper:

|                         | and memory usage, privilege checks, and hardware interrupts                          |
|-------------------------|--------------------------------------------------------------------------------------|
| Server Pools            | A server pool is logically an autonomous region that contains one or more physical   |
|                         | servers. A server pool must contain the virtual servers belonging to the similar     |
| Company Devel Mandan    | processor architecture (Intel or ANID).                                              |
| Server Pool Master      | Acts as the contact point of the server pool to the outside world, and also as the   |
| Tunction                | the OVS server with a performance penalty.                                           |
| Utility Server function | The Utility Server is responsible for I/O related operations such as, copying, or    |
|                         | moving files. Its function focuses on the creation, removal, and renaming            |
|                         | operations of virtual machines, servers, and server pools. There can be one or more  |
|                         | Utility Servers in a server pool.                                                    |
| Virtual Machine Server  | The primary function of the virtual machine server is to run virtual machines        |
| function                |                                                                                      |
| PVM                     | Para-Virtualized Machine or guests: The guest operating system is recompiled         |
|                         | before being installed on a virtual machine. Also, the virtual machine does not need |
|                         | to trap privileged instructions. I rapping is a method used to handle unexpected or  |
|                         | performance. Without transing privileged instructions, the paravirtualized           |
|                         | operating system runs at near native speed.                                          |
| HVM                     | Hardware Virtual Machine or fully virtualized guests: the unmodified guest           |
|                         | operating system runs on the virtual machine. It traps and emulates every I/O and    |
|                         | hardware instruction. To apply the fully virtualized mode, either Intel-VT or AMD-   |
|                         | V should be available on the host.                                                   |
|                         | For example, it is possible to run Microsoft Windows® as a guest operating system    |
|                         | unmodified, using the fully virtualized method provided by Intel-VT technology or    |
| FO                      | AMD-V technology.                                                                    |
| FC                      | Fibre-Channel                                                                        |
| SAS                     | Serial Attached SCSI                                                                 |
| ISCSI                   | SCSI over IP                                                                         |
| HBA                     | Host Bus Adapter                                                                     |
| LUN                     | Logical Unit Number                                                                  |
| NIC                     | Network Interface Card                                                               |
| OEL4                    | Oracle Enterprise Linux 4                                                            |
| OEL5                    | Oracle Enterprise Linux 5                                                            |
| RHEL4                   | Red Hat® Enterprise Linux 4.                                                         |
| RHEL5                   | Red Hat Enterprise Linux 5                                                           |
| SAN                     | Storage Area Network                                                                 |

 Table 1: Definition of terms

Figure 1 provided below depicts the Oracle VM architecture with various components of underlying Xen technology and Oracle VM value add components such Oracle VM Manager, Oracle VM Manager, Dispatcher, and Unser Interface for management of the infrastructure.

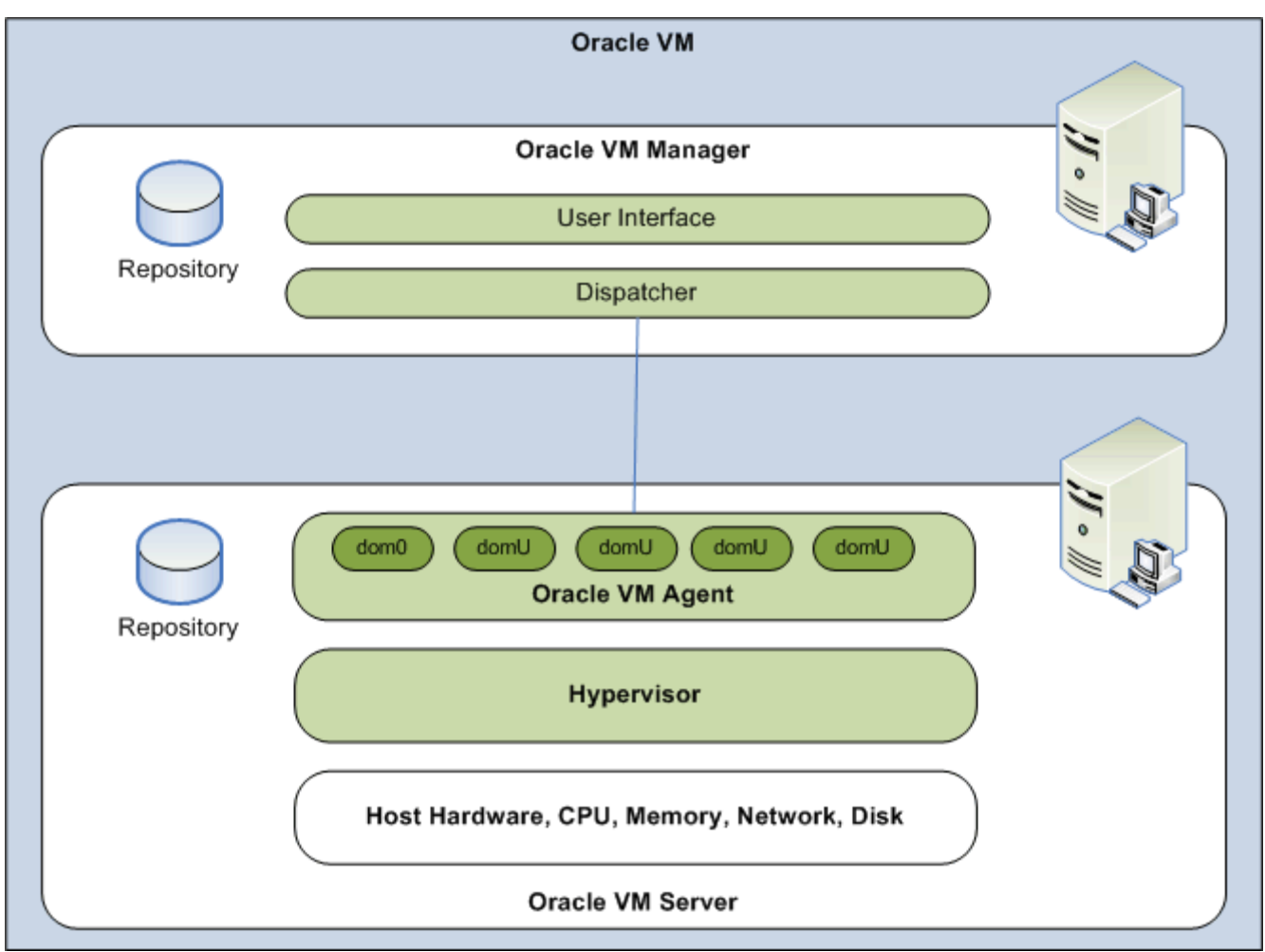

Figure 1: Oracle VM Architecture

The rest of this white paper will provide the reader with a detailed view of the Dell Reference Configuration for Oracle VM 2.1 with Dell R900, R905 and R805 servers, DELL/EMC FC SAN storage, best practices for configuring the hardware and software components, and pointers for obtaining more information. The sections will be divided into:

- 1. Architecture Overview
- 2. Hardware setup
- 3. VM Server installation,
- 4. VM Manager installation and configuration
- 5. VM Creation.

# Architecture Overview - Dell Solution for Oracle VM 2.1 with Dell Servers and DELL/EMC FC Storage

An architectural overview of the Dell Solution for Oracle VM 2.1using DELL/EMC FC SAN is shown in Figure 2 below. This architecture is made of the following components:

- Oracle VM Manager running on Dell PowerEdge 1950 server running OEL 5.1
- Two-node Dell R900 and R905/805 Server pools with one server acting as the Server Pool Master as well as the Oracle VM Server and the other R900 server acting as the utility server as well as the Oracle VM server host both running Oracle VM Release 2.1. It is depicted as the Server Pool R900 (Intel) in the figure below.
- Gigabit Ethernet switch for OCFS2 heartbeat network
- Gigabit Ethernet switch for public network
- Fibre Channel switches and DELL/EMC FC SAN in a redundant configuration.

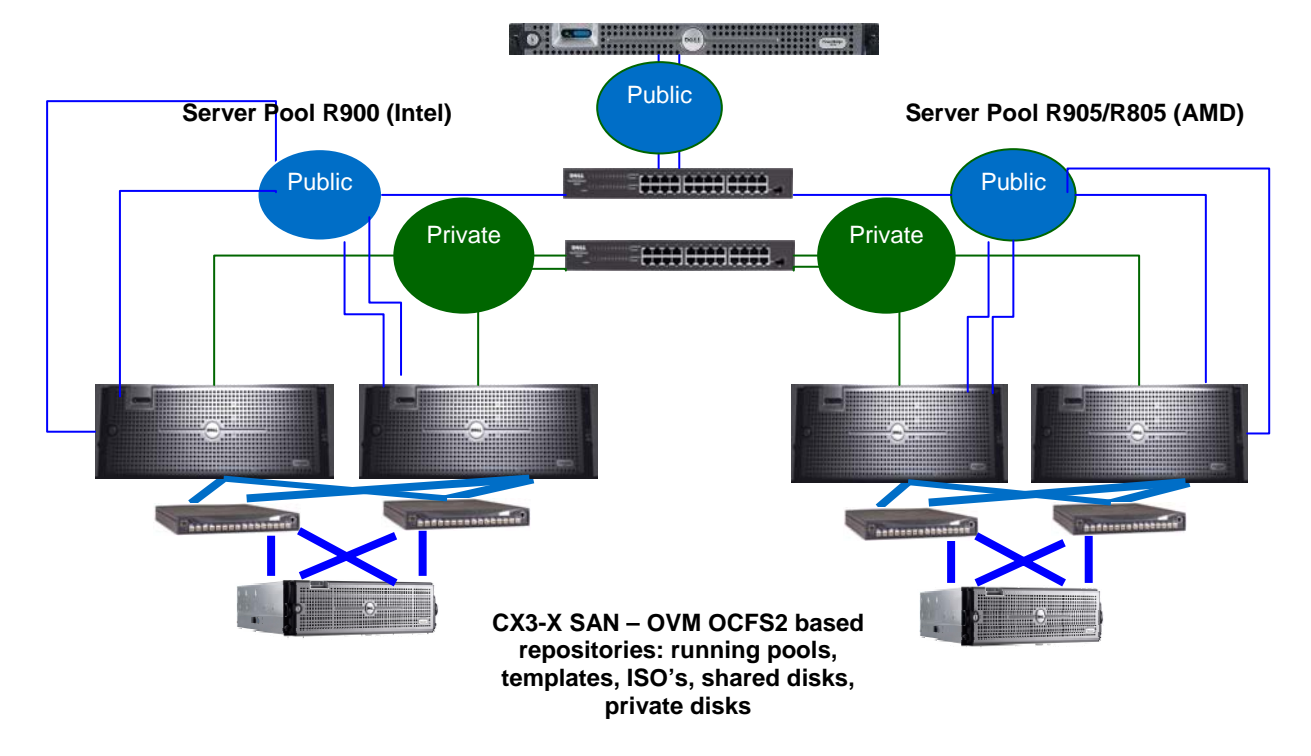

#### PowerEdge1950 OEL4.5 OVM Manager

Figure 2 - Architectural Overview of Oracle VM Server Pools attached to DELL/EMC Storage

The Dell Reference Configuration for Oracle VM Release 2.1 on Dell PowerEdge servers with DELL/EMC FC storage is intended to validate the following solution components:

|                   | Hardware                                                                                                    | Software                                                                                                    |
|-------------------|----------------------------------------------------------------------------------------------------|----------------------------------------------------------------------------------------------------|
| Servers & Storage | Server Pool 1 (Intel)<br>2X Dell PowerEdge R900 servers<br>4 X Quad Core CPU<br>32GB RAM<br>4 x LOM<br>2 x QLE2460 OR Emulex® 1150e<br>HBAs<br>Server Pool 2 (AMD)                                                       | <ul> <li>Oracle VM Server 2.1 (X86-64)</li> <li>Oracle VM Manager 2.1 (X86-64)</li> <li>Oracle database 11g R1 (X86-64)</li> <li>Oracle Enterprise Linux 5.1 (X86_64) For Oracle VM Manager OS</li> <li>Oracle OEL 5.1 PVM guest OS (X86-64)</li> </ul> |
|                   | <ul> <li>2X Dell PowerEdge R905 servers</li> <li>4 X Quad Core CPU</li> <li>32GB RAM</li> <li>4 x LOM</li> <li>2 x QLE2460 OR Emulex 1150e<br/>HBAs</li> </ul>                                                           | <ul> <li>Oracle OEL 5.1 HVM guest OS<br/>(X86-64)</li> <li>Red Hat Enterprise Linux 5.1<br/>PVM guest OS</li> <li>Red Hat 5.1 Enterprise Linux<br/>HVM guest OS</li> </ul>                                                                              |
|                   | Server Pool 3 (AMD)<br>2X Dell PowerEdge R805 servers<br>2 X Quad Core CPU<br>32GB RAM<br>4 x LOM<br>2 x QLE2460 OR Emulex 1150e<br>HBAs                                                                                 |                                                                                                    |
|                   | Oracle VM Manager<br>1 x Dell PowerEdge 2950 or 1950<br>• 2.8GHz P4 processors<br>• 16GB RAM<br>• 2 x 1Gb LOM                                                                                                    |                                                                                                    |
|                   | <ul> <li>Storage <ul> <li>CX3-10,20,40,80 series FC storage</li> </ul> </li> <li>Network <ul> <li>1 X Gigabit Ethernet Switch (OCFS2 heartbeat)</li> <li>1 X Gigabit Ethernet Switch (Public LAN)</li> </ul> </li> </ul> |                                                                                                    |

Table2: Hardware and software details

## **Oracle VM Server Installation**

- 1. Create a RAID1 logical volume for the OVM server binaries on the host machine.
- 2. Enable Virtualization technology for the CPU's
  - a. F2 to Enter the System Setup program
  - b. Enter CPU Information
  - c. Enable Virtualization Technology option, save and exit BIOS menu.

**NOTE:** Installing Oracle VM Server deletes any previous operating system and data on the computer.

- Boot the computer on which you want to Oracle VM Server with your Oracle VM Server CD.
   a. At the boot prompt, press Enter.
- 4. The **CD Found** screen is displayed. **Skip** the media testing and follow on screen instructions to continue with the install.
- 5. The Oracle VM Server login prompt is displayed. Log into Oracle VM Server as root, with the password you set during the install. The Oracle VM Server installation is complete. The Oracle VM Agent is started automatically and restarts each time the computer is rebooted.

### **Post Installation**

#### **Dom0 Memory Settings**

The Dom0 memory is configured to be 512 MB by default. Change this setting to 1024 MB by modifying the dom0\_mem kernel parameter in the /boot/grub/menu.lst file.

#### Status of Oracle VM Agent

Make sure that the Oracle VM agent is running. It is required that the agent is always running for the Oracle VM Manager to communicate with the Oracle VM hosts to manage, migrate, deploy, and to create and configure virtual machines. To check the status of the Oracle VM Agent:

service ovs-agent status

#### Installing the Hypervisor patch for PVM Guests:

Oracle has provided hypervisor patch to fix live migration issues associated with paravirtualized guests. Under heavy load, live migration of paravirtualized guests may cause kernel panic on the Oracle VM server. This patch needs to be installed on Oracle VM Server installation (Dom0). After applying the patch Dom0 need to be rebooted.

Patch Installation steps

1. Download following packages form http://www.oracle.com/technology/software/products/virtualization/vm\_templates\_other.html

xen-3.1.1-0.0.36.el5.i386.rpm xen-64-3.1.1-0.0.36.el5.noarch.rpm xen-tools-3.1.1-0.0.36.el5.i386.rpm xen-devel-3.1.1-0.0.36.el5.i386.rpm

2. Upgrade above mentioned the packages on dom0: rpm -Uvh xen-3.1.1-0.0.36.el5.i386.rpm rpm -Uvh xen-64-3.1.1-0.0.36.el5.noarch.rpm

rpm -Uvh xen-devel-3.1.1-0.0.36.el5.i386.rpm rpm -Uvh xen-tools-3.1.1-0.0.36.el5.i386.rpm

| Existing Version           | Updated Version                     |
|----------------------------|-------------------------------------|
| xen-tools-3.1.1-0.0.35.el5 | xen-3.1.1-0.0.36.el5.i386.rpm       |
| xen-devel-3.1.1-0.0.35.el5 | xen-64-3.1.1-0.0.36.el5.noarch.rpm  |
| xen-3.1.1-0.0.35.el5       | xen-devel-3.1.1-0.0.36.el5.i386.rpm |
| xen-64-3.1.1-0.0.35.el5    | xen-tools-3.1.1-0.0.36.el5.i386.rpm |

#### Upgrading the PowerEdge Raid Controller (megaraid\_sas) driver:

The default PERC5/PERC6 driver installed may require an upgrade to at least megaraid\_sas 3.09 from the default version present on Oracle VM 2.1 CD. The source of the driver is available from:

http://support.us.dell.com/support/downloads/format.aspx?releaseid=R149489&c=us&l=en&cs=&s=gen

Follow instructions provided in the README file to build the driver on an OEL 5.0 or RHEL 5.0 system. Follow these instructions to update the driver:

- 1. Build the driver from the source
- 2. On your OVM machines, go to /lib/modules/2.6.18-8.1.6.0.18.el5xen/kernel/drivers/scsi/megaraid/
- 3. Rename the megaraid\_sas.ko file to megaraid\_sas.ko.orig
- 4. Copy over the downloaded megaraid\_sas.ko file into this directory.
- 5. Change directory to /boot

NOTE: This new megaraid\_sas.ko must be now built into the initrd.

6. mkinitrd -f ./initrd-2.6.18-8.1.6.0.18.elxen.img `uname -r`

## **Oracle VM Manager Installation:**

#### **Pre-installation Tasks:**

- Make sure libaio.rpm is installed. It is required for the asynchronous IO support. rpm -qa|grep libaio libaio-0.3.105-2 libaio-0.3.105-2 libaio-devel-0.3.105-2
- Ensure that port numbers 8888 and 8899 are not being used since Oracle VM Manager uses these ports for cumminications with the Oracle VM host agent and its services. The following should not return any lines. netstat -a |grep 8899 netstat -a |grep 8888
- 3. Before installing Oracle VM Manager, make sure that there are no other oc4j processes running on the host that use port 23791. To verify, perform the following steps:

4.

- 1. Enter the following command to check the status of OC4J: ps -ef | grep oc4j
- 2. If OC4J is running, then enter the following command to stop it.

service oc4j stop

#### **Oracle VM Manager Installation Steps:**

- 1. Start up the operating system on the computer on which you want to install Oracle VM Manager.
- 2. Insert and mount the Oracle VM Manager CD.
- 3. As root start the Oracle VM Manager installation script:

#### sh runInstaller.sh

4. Follow the prompts to install Oracle VM Manager.

See the *Oracle VM Manager Installation Guide* for detailed information on installing Oracle VM Manager. The following messages shows at the end of a successful installation:

The console feature is not enabled by default. For detailed setup, refer to Oracle VM Manager User's Guide: <u>http://download.oracle.com/docs/cd/E11081\_01/doc/doc.21/e10901/toc.htm</u>

Once the installation has successfully completed, you should see "Installation of Oracle VM Manager completed successfully."

#### Accessing Oracle VM Manager home page:

For local access: http://127.0.0.1:8888/OVS For remote access: http://hostname:8888/OVS

Default user is 'admin' with password 'oracle'. It is recommended that you change the password immediately. For detailed instructions on setting up an environment to manage virtual machines and to start using Oracle VM Manager, see *Oracle VM Manager User's Guide*: http://download.oracle.com/docs/cd/E11081\_01/doc/doc.21/e10901/toc.htm

#### **Post Installation Tasks:**

- On Windows or other non-Linux operating systems, the VM Manager needs the tightvnc Java plugin. This plugin is needed to use Oracle VM Manager's web based console to start VNC sessions to connect to the guests running on the Oracle VM servers. This RPM can be downloaded from: <u>http://oss.oracle.com/oraclevm/manager/RPMS/</u> rpm -ivh tightvnc-java-1.3.9-3.noarch.rpm
- To enable the console button in Oracle VM Manager for Mozilla/Firefox browser on Linux, ovm-console RPM needs to be installed. This RPM can be downloaded from: <u>http://oss.oracle.com/oraclevm/manager/RPMS</u> rpm -ivh ovm-console-1.0.0-2.x86\_64.rpm OR rpm -ivh ovm-console-1.0.0-2.i386.rpm if the OEL OS is 32bit.

## Hardware Configuration - Dell Solution for Oracle VM 2.1

## Network Configuration for DELL/EMC FC SAN

Please refer to **Figure 1 - Architectural Overview of Oracle VM Server Pools attached to DELL/EMC Storage** for network connectivity. Dell PowerEdge R900, R905 and R805 servers have 4 onboard NICs each. It is recommended to have one of the NICs dedicated to OCFS2 heartbeat traffic via a separate Gigabit switch between server pool nodes. The rest of the NIC's can be connected to the public switches to provide Guest OS connectivity to the outside world via the XEN bridges. In our example, we have the following configuration:

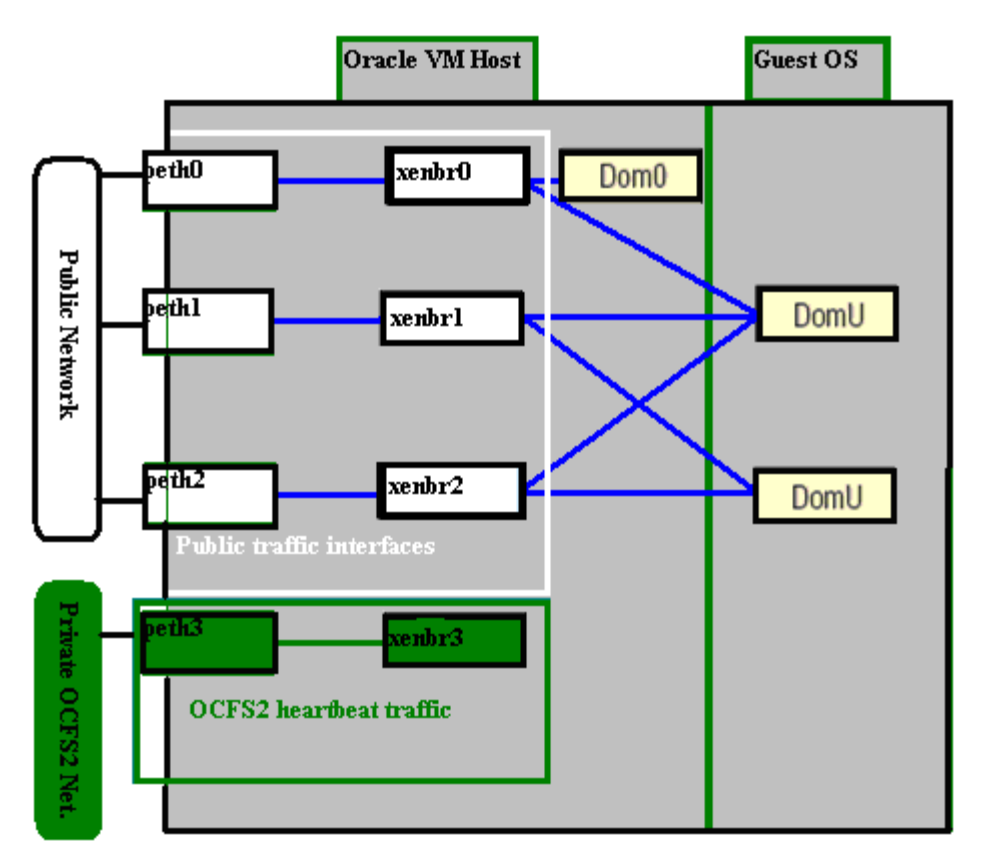

Figure 3: Oracle VM networking

In Oracle VM which is based on Xen Hypervsor technology, a bridge is equivalent to a virtual switch presented to the guest domains/virtual machines. Each physical server can have several bridges according to the availability of the physical NICs. Each physical NIC is assigned a XEN bridge. One can have multiple guest domains attached to each bridge or vice versa. By default, Oracle VM presents number of bridges equal to the physical network interface cards on the host. Each bridge is named xenbrx (where x corresponds to the number of the physical network interface). The host domain (dom0) and new domains (domUs) are attached to the default xenbr0 Bridge unless otherwise specified while creating the guest domains using Oracle VM Manager.

Bridges typically consist of a connection to a physical interface (an uplink) and a virtual interface (a patch to a server). The physical interface can be any network adapter in the server; the virtual interface corresponds to the domain Ethernet interface, as shown in Figure 4 below which represents a guest OS with domain ID=2 connected to a Xen bridge 2 and virtual interface vif<domain ID>.<guest interface 0> on the VM host:

| Xen Bridge 2 corresponding to NIC 2 |   | 2      | Guest domain with ID=2 |      | )=2 |  |
|-------------------------------------|---|--------|------------------------|------|-----|--|
| xenbr2                              |   |        |                        | Dom2 |     |  |
|                                     | J |        |                        |      |     |  |
|                                     |   |        |                        |      |     |  |
| eth2                                | ] | vif2.0 |                        | eth0 |     |  |
|                                     |   |        |                        |      |     |  |

Figure 4: example of a guest OS attached to a XEN bridge

To verify the available bridges on your host, type the following: 'brctl show'

| bridge nan | ne bridge id     | STP enabled | interfaces |
|------------|------------------|-------------|------------|
| xenbr0     | 8000.fefffffffff | no          | vif1.0     |
|            |                  |             | peth0      |
|            |                  |             | vif0.0     |
|            |                  |             |            |
| xenbr1     | 8000.fefffffffff | no          | peth1      |
|            |                  |             | vif0.1     |
|            |                  |             |            |
| xenbr2     | 8000.fefffffffff | no          | peth2      |
|            |                  |             | vif0.2     |
|            |                  |             |            |
| xenbr3     | 8000.fefffffffff | no          | peth3      |
|            |                  |             | vif0.3     |

#### Table 3: showing bridge configuration information on Oracle VM host

In the above example, xenbr0 which consists of physical interface peth0 and virtual interface vif0.0 has a virtual interface vif1.0 which has connection to a guest domain with ID=1.

## Shared Storage Configuration for DELL/EMC FC SAN

Please refer to **Figure 2 - Architectural Overview of Oracle VM Server Pools attached to DELL/EMC Storage** for storage connectivity. Configure your FC SAN by zoning the Oracle VM Server HBA's and switches, creating the desired storage groups and adding LUN's to the storage groups. The details of setting up the SAN connectivity are beyond the scope of this paper. Please refer to your storage documentation for details. It is recommended that each Oracle VM server should have two HBA ports with each port connected to a separate FC switch as shown in the figure 1. In this configuration, the host must have a multipath solution in place to handle multiple paths to the same storage device for the purpose of providing high availability and load balancing. In the following section we will discuss how Linux default multipath solution called device mapper is configured on the hosts.

#### **Device Mapper Configuration:**

- 1. Install the device mapper multipath RPM from the Oracle VM server 2.1 CD. rpm -ivh device-mapper-multipath-0.4.7-8.el5.i386.rpm
- 2. Find SCSI unique ID of your internal hard disk which should be excluded from multipath configuration:

#### Example: scsi\_id -g -s /block/sda 36001c230d9c564000ef38b1f24980cd7

3. Edit the /etc/multipath.conf file and make sure that the SCSI unique ID of the internal disks found in the last step are listed under devnode\_blacklist section as shown below:

#### devnode\_blacklist

```
{
```

#### wwid 36001c230d9c564000ef38b1f24980cd7

```
devnode "^(ram|raw|loop|fd|md|dm-|sr|scd|st)[0-9]*"
devnode "^hd[a-z][0-9]*"
devnode "^cciss!c[0-9]d[0-9]*[p[0-9]*]"
```

Following is a sample file for Dell | EMC storage arrays:

devnode\_blacklist

{

```
wwid 36001c230d9c564000ef38b1f24980cd7
devnode "^(ram/raw/loop/fd/md/dm-/sr/scd/st)[0-9]*"
```

```
devnode "^hd[a-z][0-9]*"
devnode "^cciss!c[0-9]d[0-9]*[p[0-9]*]"
ł
defaults
ł
user_friendly_names yes
devices
ł
        device
        {
        vendor "DGC "
        product "*"
        path_grouping_policy group_by_prio
        getuid_callout "/sbin/scsi_id -g -u -s /block/%n"
        prio_callout "/sbin/mpath_prio_emc /dev/%n"
        path_checker emc_/ EMC
        path_selector "round-robin 0"
        features "1 queue_if_no_path"
        no_path_retry 300
        hardware_handler "1 emc"
        failback immediate
        }
ł
```

- 4. Start the multipath daemon service by typing the following command: service multipathd start
- Verify that all the paths are visible and the configuration is correct by issuing the following command: multipath -v2 –d

A listing with all the storage devices and the available paths should appear. Following is an example of a of a 500GB and 250GB LUN on the clarion array with two paths from each HBA port:

```
create: 3600601607a431000aca17c7fddc2dc11 DGC,RAID 0
[size=500G][features=1 queue_if_no_path][hwhandler=1 emc]
\ round-robin 0 [prio=6][undef]
\ 11:0:0:0 \text{ sdc } 8:32 \text{ [undef][ready]}
\ 11:0:1:0 \text{ sdf } 8:80 \text{ [undef][ready]}
\_ round-robin 0 [prio=0][undef]
\_ 11:0:2:0 sdi 8:128 [undef][ready]
\ 12:0:2:0 \text{ sdu } 65:64 \text{ [undef][ready]}
create: 3600601607a43100036a27498ddc2dc11 DGC,RAID 0
[size=250G][features=1 queue_if_no_path][hwhandler=1 emc]
\ round-robin 0 [prio=6][undef]
\_11:0:0:1 sdd 8:48 [undef][ready]
\ 11:0:1:1 \text{ sdg } 8:96 \text{ [undef][ready]}
\ round-robin 0 [prio=0][undef]
\_11:0:2:1 sdj 8:144 [undef][ready]
\ 12:0:2:1 \text{ sdv } 65:80 \text{ [undef][ready]}
```

 If the listing is appropriate, commit the configuration as follows by executing the multipath command. multipath -v2

List and verify that all the multipath modules are loaded by issuing the 'lsmod' command.
 # lsmod |grep dm
 Following is the list of expected modules that should be loaded:

 dm\_emc
 9793 1

 dm\_round\_robin
 7489 1

 dm\_multipath
 21449 3 dm\_emc,dm\_round\_robin

 dm\_mirror
 30225 0

 dm\_mod
 56537 7 dm\_multipath,dm\_mirror

8. To get a listing of the current setup: multipath -ll

Here is an example of the previous two LUN configuration with two paths to each LUN.

```
mpath1 (3600601607a431000aca17c7fddc2dc11) dm-0 DGC,RAID 0
[size=500G][features=1 queue_if_no_path][hwhandler=1 emc]
\land round-robin 0 [prio=6][active]
\_11:0:0:0 sdc 8:32 [active][ready]
\_11:0:1:0 sdf 8:80 [active][ready]
\ round-robin 0 [prio=0][enabled]
\_ 11:0:2:0 sdi 8:128 [active][ready]
\ 12:0:2:0 sdu 65:64 [active][ready]
mpath2 (3600601607a431000fe6de1a1ddc2dc11) dm-2 DGC.RAID 0
[size=250G][features=1 queue_if_no_path][hwhandler=1 emc]
\ round-robin 0 [prio=6][active]
\ 11:0:0:2 \text{ sde } 8:64 \text{ [active][ready]}
\ 11:0:1:2 \text{ sdh } 8:112 \text{ [active][ready]}
\ round-robin 0 [prio=0][enabled]
\_11:0:2:2 sdk 8:160 [active][ready]
\_12:0:2:2 sdw 65:96 [active][ready]
```

9. Enable automatic startup of the multipath service on reboot:

chkconfig multipathd on

10. To list the available multipath devices, type the following command: dmsetup ls mpath1 (253, 0) mpath2 (253, 1)

11. Perform steps 1-10 on the other nodes in the server pool. The devices appear in the folder /dev/mapper. We can now proceed to create desired partitions on the multipath devices and then create the OCFS2 file system for shared access by all nodes in the server pool.

- 12. To create the partitions, type: fdisk /dev/mapper/mpath1
- 13. User KPARTX to view and add the newly created partitions to the multipath configuration:

kpartx -a /dev/mapper/mpath1 On the other nodes in the pool, perform: kpartx -l /dev/mapper/mpath1 kpartx -a /dev/mapper/mpath1

14. Verify that the partition was created properly:

ls -1 /dev/mapper/ crw----- 1 root root 10, 62 Jan 9 07:53 control brw-rw---- 1 root disk 253, 0 Jan 15 11:01 mpath1 brw-rw---- 1 root disk 253, 3 Jan 15 11:05 mpath1p1 brw-rw---- 1 root disk 253, 1 Jan 15 10:40 mpath2

#### **Diagnostics:**

[root@ovmp1s1 Server]# multipath -v2 –ll (For partial diagnostic information) [root@ovmp1s1 Server]# multipath –v3 –ll (For full diagnostic information)

#### **Configuring Oracle Cluster File System for VM repositories**

1. Create /etc/ocfs2/cluster.conf file on all server pool nodes. The following is a sample cluster.conf file for a two node server pool:

```
node:

ip\_port = 7777

ip\_address = 192.168.5.30

number = 0

name = ovmp1s1

cluster = ocfs2

node:

ip\_port = 7777

ip\_address = 192.168.5.31

number = 1

name = ovmp1s2

cluster = ocfs2

cluster:

node\_count = 2

name = ocfs2
```

**NOTE**: Make sure there are **no extra/empty lines** in the cluster.conf file. Otherwise, the service O2CB will fail to start.

- 2. unmount the existing OCFS2 local volume: umount /OVS
- 3. stop the service 'o2cb' service o2cb stop
- 4. configure service O2CB. The network idle time out value had to be set to 60000 to allow the network timeout during xend network reconfiguration at boot time. service o2cb configure

```
Load O2CB driver on boot (y/n) [y]:

Cluster to start on boot (Enter "none" to clear) [ocfs2]:

Specify heartbeat dead threshold (>=7) [70]: 100

Specify network idle timeout in ms (>=5000) [30000]:60000 (required to overcome network timeout during xend startup which performs bridge configuration)

Specify network keepalive delay in ms (>=1000) [1000]:

Specify network reconnect delay in ms (>=2000) [2000]:

Writing O2CB configuration: OK

O2CB cluster ocfs2 already online
```

- 5. Perform the steps 1-4 on the other nodes in the pool
- 6. Format the shared disk volume from either one of the servers in the cluster mkfs.ocfs2 -b 4k -C 64k -L ovs /dev/mapper/mpath1p1

7. Change /etc/fstab to have the shared volume mounted at boot

| #/dev/sda6           | /OVS/ | ocfs2 | defaults                  | 10  |
|----------------------|-------|-------|---------------------------|-----|
| /dev/mapper/mpath1p1 | /OVS/ | ocfs2 | _netdev,datavolume,nointr | 0 0 |

8. Mount all the OCFS2 volumes: mount –a –t ocfs2

**NOTE:** Execute /usr/bin/system-config-securitylevel to disable firewall otherwise the mount of OCFS2 volumes will fail.

## Adding the Oracle VM Servers to Oracle VM Manager

You can use Oracle VM Manager to create and manage virtual machines on Oracle VM Server. To create a virtual machine using Oracle VM Manager, you must first set up a Server Pool containing a Server Pool Master, a Utility Server and a Virtual Machine Server. To do this, you must complete the following steps:

 Open a web browser and log into the Oracle VM Manager Web interface. The default administrator username is 'admin' with the password 'oracle'. The URL is: http://hostname:8888/OVS hostname is the name or IP address of the Oracle VM Manager host computer.

 Add the Oracle VM Server to the Server Pool. Select whether the Oracle VM Server is to be used as a Server Pool Master, a Utility Server, and/or a Virtual Machine Server. In our two node server pool, we assigned the dual roles of Server Pool Master and Virtual

Machine Server to one host and the utility server and Oracle VM server role to the other host.

# **Managing Resources**

Resources include virtual machine templates, virtual machine images, ISO files, and virtual disks.

#### Virtual machine templates

Virtual machine templates imported to Oracle VM Manager can be used by users to create virtual machines. A virtual machine template contains basic configuration information such as number of CPUs, memory size, disk size, and network interface card (NIC).

If the virtual machine you want to create shares the same attributes with an existing template, you can create the virtual machine based on this existing template. The virtual machine inherits the attributes of this template. Oracle provides OEL 5.1 and OEL 4.5 templates and virtual machine images for Oracle 11g R1 on their website at:

http://www.oracle.com/technology/software/products/virtualization/vm\_templates.html

You can either choose one of those existing templates or create your own Virtual Machine to configure Oracle 11g database.

#### Virtual machine images

Virtual machine images imported to Oracle VM Manager can be used directly without the process of creation, and configuration.

#### Importing Existing (Internal) Virtual Machines:

- Copy the image and the vm.cfg file to /OVS/running\_pool/VM\_name on the Oracle VM server.
- Modify //OVS/running\_pool/VM\_name /vm.cfg file to indicate the correct location of the image file:

disk = ['file:/OVS/running\_pool/Vm\_name/System.img,hda,w',',hdc:cdrom,r',]

• From the Oracle VM Manager console, click Virtual Machine Images → Import and follow instructions to import the image to the configuration.

#### ISO files

ISO files imported to VM Manager can be used to create virtual machines in **fully virtualized** mode. From the Oracle VM Manager console, click on ISO files  $\rightarrow$  import and follow instructions to import internal or external ISO images to the Oracle VM manager configuration.

#### Shared and Private virtual disks

The shared and private virtual disks are created to add additional storage capacity to the existing virtual machine. The private virtual disks can only be used by a single virtual machine unlike the shared virtual disks.

# **Creating Virtual Machines**

Virtual machines can be created either as paravirtualized guests or as hardware virtualized guests. Oracle VM Manager can be used to create either type of guests. There are a number of ways to create a virtual machine using Oracle VM Manager:

- Using a virtual machine template
- Using installation media
- Importing a virtual machine

See the Oracle VM Server User's Guide and the Oracle VM Manager User's Guide for more information.

# Fully Virtualized or hardware virtualized Machine Creation example:

Please refer to instructions below for step by step guide on creating the fully virtualized guest. We recommend that at least 15GB be used as the virtual disk size for further installation and configuration of Oracle 11g database software in the guest domain.

- 1. Once logged into the Oracle VM Manager, select Server Pools tab and click on the Create Pool button.
- 2. Fill out the Server Information with node one having all three options checked for Server Type: Server Pool Master, Utility Server (fill out Additional information about Utility Server), and Virtual Machine Server. Then click Add.
- 3. Add remaining node with Server Type containing options: Utility Server and Virtual Machine Server.
- 4. At the User Information screen, select user admin and proceed by clicking Next.
- 5. At the General Information screen, enter a Server Pool Name and click Next. At the Confirmation screen, click Confirm.

**NOTE:** The ISOs for the particular OS you will be installing, need to be under the example path of the master node /OVS/iso\_pool/OEL5/ where OVS is the label for /dev/mapper/mpath1p1:

- 6. Go to the Oracle VM Manager Home page, and select the Resources tab and select ISO Files.
- 7. The ISOs from your master node should be listed with a pending status. Please Approve the ISOs so they can be available for your VM installation.
- 8. Go to the Oracle VM Manager Home page, and select the Virtual Machines tab.

- 9. At the Creation Method screen, select Create from installation media
- 10. At the Server Pool screen, select the Server Pool that you wish to use.
- 11. At the Source screen, Fully Virtualized should be selected as Virtualization method and you're your OS ISO CD1 is selected. Click Next
- 12. At the Virtual Machine Info screen, fill out the VM information. Our example specifications were Number of CPU: 4
  - Memory Size(MB):8000

Virtual Disk Size (MB): 15000

- 13. At the confirmation screen, review the information and select confirm.
- 14. The VM will be created and once you select Power On you can go through the rest of the installation procedures according to your application requirements.

**NOTE**: After creating the Fully Virtualized Machine, download and install the HVM guest packages from: <u>http://www.oracle.com/technology/software/products/virtualization/vm\_templates\_other.html</u>

The HVM guest packages provide fixes to the following issues:

- Kernels for Hardware Virtualized (HVM) guests are provided to reduce clock skew issues.
- Paravirtualized drivers (xen-pvhvm packages) are provided to reduce system overhead in an HVM guest

The following additional RPM's may need to be installed if they were not selected during the initial install for Oracle 11g R1 software installation in the guest:

binutils<version> binutils<version>.x86\_64 compat-db-<version> control-center-<version> elfutils-libelf-devel-<version> gcc-<version> gcc-<version> glibc-<version> glibc-common-<version> libaio-devel-<version> libaio-devel-<version> libstdc++-<version> make-<version>

## Para-virtualized Machine Creation example

# NOTE: Currently for the paravirtualized mode, only Oracle Enterprise Linux 4 Update 5, and Oracle Enterprise Linux 5 or later are supported.

The paravirtualized machines cannot be created using the CD ISO images from the ISO pools. You have to loop back mount the ISO images to a remote machine or the OVM server machine and then export the mount points as NFS, HTTP or FTP shares. In this example, an OEL 5.1 PVM guest is created. The ISO images comprised of 5 CD's were loop back mounted and then NFS exported for installation from the OVM Manager machine:

In the following example an http location is configured for PVM guest installation:

Loopback mount all the OEL 5.1 ISO images to Disk1, Disk2, Disk3, Disk4 and Disk5: mount -o loop /var/www/html/oel51/Enterprise-R5-U1-Server-x86\_64-disc1.iso /media/iso/Disk1 mount -o loop /var/www/html/oel51/Enterprise-R5-U1-Server-x86\_64-disc2.iso /media/iso/Disk2

mount -o loop /var/www/html/oel51/Enterprise-R5-U1-Server-x86\_64-disc3.iso /media/iso/Disk3 mount -o loop /var/www/html/oel51/Enterprise-R5-U1-Server-x86\_64-disc5.iso /media/iso/Disk4 mount -o loop /var/www/html/oel51/Enterprise-R5-U1-Server-x86\_64-disc5.iso /media/iso/Disk5

Create a folder oel51/install-x86\_64 under /var/www/html: mkdir –p /var/www/html/oel51/ install-x86\_64

Create a new directrory install-x86\_64 and copy all Disks under that folder by using the append option: cp -R /media/iso/Disk1/\* /var/www/html/oel51/ install-x86\_64 cp -R /media/iso/Disk2/\* /var/www/html/oel51/ install-x86\_64 cp -R /media/iso/Disk3/\* /var/www/html/oel51/ install-x86\_64

cp -R /media/iso/Disk4/\* /var/www/html/oel51/ install-x86\_64

cp -R /media/iso/Disk5/\* /var/www/html/oel51/ install-x86\_64

Restart the httpd service to perform installation using http method as shown below: service httpd restart

Switch over to your Oracle VM Manager machine:

- 1. Go to the Oracle VM Manager Home page, and select the Virtual Machines tab.
- 2. At the Creation Method screen, select Create from installation media
- 3. At the Server Pool screen, select the Server Pool that you wish to use.
- 4. At the Source screen, ParaVirtualized should be selected as Virtualization method. The Resource Location should be: http://<hostname>/oel51/install-x86-64/. Click Next
- At the Virtual Machine Info screen, fill out the VM information. Our example specifications were Number of CPU: 4 Memory Size(MB):8000
   Virtual Machine Info screen, fill out the VM information. Our example specifications were

Virtual Disk Size (MB): 15000

- 6. At the confirmation screen, review the information and select confirm.
- 7. The VM will be created and once you select Power On you can go through the rest of the installation procedures according to your application requirements.

**NOTE**: After creating the Paravirtualized Machine, download and install the PVM guest packages for x86-64 from:

http://www.oracle.com/technology/software/products/virtualization/vm\_templates\_other.html

PVM guest packages provide fixes to the following issues:

• Paravirtualized kernels are provided to improve the stability of software running in a Paravirtualized (PV) guest

**NOTE**: For live migration make sure to use 2.6.18-53.1.13.9.1.el5xen Paravirtulaized kernel or higher available from the oracle virtualization technology website given above.

The following additional RPM's may need to be installed if they were not selected during the initial install for Oracle 11g R1 software installation in the guest:

binutils<version> binutils<version>.x86\_64 compat-db-<version> control-center-<version> elfutils-libelf-devel-<version> elfutils-libelf-<version> gcc-<version> gcc-<version> glibc-<version> Dell Reference Configuration for Oracle VM Release 2.1 on Dell PowerEdge Servers and DELL/EMC FC Storage 20 glibc-common-<version> libaio-<version> libaio-devel-<version> libstdc++-<version> libstdc++-devel-<version> make-<version>

# **Performance Characteristics**

In this section, performance comparison of Oracle 11G R1 running both in a PVM and an HVM guest environment is provided. Oracle 11g was configured to run an OLTP and CPU intensive workload. As we can see from the results provided below, the best performance was achieved by using PVM guest. Also, for Oracle databases, it is advisable to use physical block devices attached to the guest domain for database storage for best performance. Configuration of Oracle 11g running in the PVM guest with physical disks for data storage using ASM results in performance vey close to Oracle running on physical servers. Although using block devices gives best performance, live migration feature will require device consistency on all nodes in the server pool and makes guest OS management more involved. Table 5 below provides performance test bed information. Table 6 lists the details about the kernel versions, ASM library drivers, storage configuration and Oracle database configuration used for the tests.

| Configuration D | etails |
|-----------------|--------|
|                 |        |

| Component                                   | Model            |                                                          | Configuration                                |                      | Function                                                                          |
|---------------------------------------------|------------------|----------------------------------------------------------|----------------------------------------------|----------------------|-----------------------------------------------------------------------------------|
| Server                                      | PowerEdge R900   | 2x 4socket quad core                                     | 32GB of RAM                                  | Quad port LOM        | OVM Servers:<br>Intel pool                                                        |
| Server                                      | PowerEdge 1950   | 1X2 Core CPU's                                           | 16GB RAM                                     | Dual port LOM        | OVM Manager:<br>OEL 4.5                                                           |
| Storage                                     | CX3-20           | 15x73GB<br>350GB LUN R10<br>Data<br>150GB R10 VM<br>Repo | 2X2048 MB<br>cache 4Gb/s<br>RAID controllers | Device mapper        | OCFS2 File<br>System for<br>shared access to<br>VM's                              |
| Networking                                  | Public Network   | 1x16 port GigE                                           |                                              |                      | xenbr0, xenbr3<br>for VM public<br>access                                         |
|                                             | Private Network  | 1x16 port GigE                                           |                                              |                      | eth1 private for OCFS2 heartbeat                                                  |
| Guest OS<br>configuration<br>Oracle release | Virtual Machines | OEL5.1 PVM,<br>HVM guests;<br>15GB                       | Oracle 11g R1                                | 4 VCPU's; 8GB<br>RAM | Testing both with<br>virtual disks and<br>physical disks<br>attached using<br>ASM |

 Table 5: Test Bed Hardware Setup

Software Components and storage configuration:

| OS         | OEL 5.1 PVM, OEL 5.1 HVM, RH 5.1 Phy; all configured with 4cores(vCPU), 8GB RAM; ASM DATA 30GB, FLASH 20GB |
|------------|----------------------------------------------------------------------------------------------------|
| Oracle     | Oracle 11g R1 X64                                                                                          |
| PV Kernel  | 2.6.18-53.1.6.0.1.el5xen                                                                                   |
| HVM Kernel | 2.6.18-53.1.6.0.1.el5                                                                                      |
| Phy Kernel | 2.6.18-53.el5Largesmp on PowerEdge 2950 dual core                                                          |

| VM Server             | Dell PowerEdge R900 with 2 Quad core CPU's; 32 GB RAM; 4 onboard NIC's                                                                                                    |
|-----------------------|----------------------------------------------------------------------------------------------------|
| OVM Release           | 2.1 with hypervisor patch installed                                                                                                    |
| HVM Guest Packages    | xen-pvhvm-2.6.18-53.0.0.100.1.el5-3.1.1-0.0.34.el5                                                                                                    |
| ASMLib PVM Guest      | oracleasmlib-2.0.3-1.el5<br>oracleasm-support-2.0.4-1.el5<br>oracleasm-2.6.18-53.1.6.0.1.el5xen-2.0.4-1.el5                                                                                                    |
| ASMLib HVM Guest      | oracleasm-2.6.18-53.1.6.0.1.el5-2.0.4-1.el5<br>oracleasmlib-2.0.3-1.el5<br>oracleasm-support-2.0.4-1.el5                                                                                                    |
| Storage Configuration | Dell   EMC CX; 16 spindle RAID10; 100GB LUN;device mapper;<br>Partitioned in 50/50GB; 50GB Physical given to the each Guest;<br>Partitioned as 30GB DATA; 20GB Flash diskgroups; 300 warehouse<br>TPCC (25GB); 3000 scale for CPU intensive workload (20GB) |

Table 6: Test Bed software and database setup

#### Performance Comparisons (OLTP workload)

Figure 5 provided below gives the number of transactions per seconds (TPS) achieved Vs the number of users connected and performing queries (userload) against the database.

**NOTE:** These are normalized numbers in a lab environment only and are intended only to show the relative difference in performance.

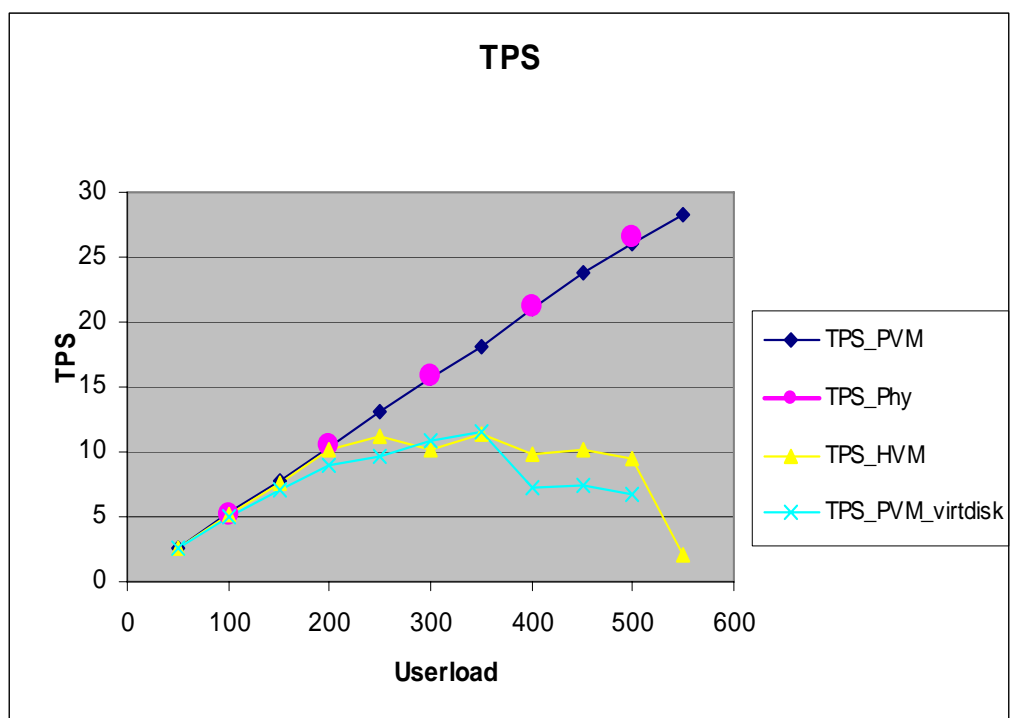

Figure 5: OLTP performance Vs number of users performing queries

#### Performance Comparisons (CPU Intensive workload)

Figure 6 provided below gives the number of transactions per seconds (TPS) achieved Vs the number of users connected and performing queries (userload) against the database using a workload consisting of complex CPU intensive Oracle queries.

**NOTE:** These are normalized numbers in a lab environment only and are intended only to show the relative difference in performance.

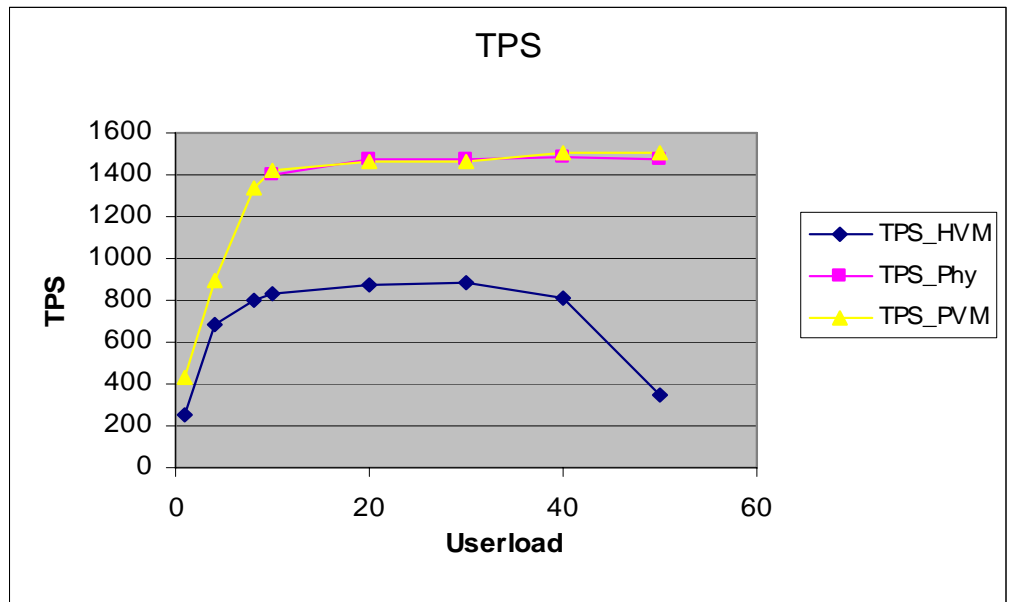

Figure 5: OLTP performance Vs number of users performing queries

## **Configuration Deliverables List - Dell Solution for Oracle VM** 2.1 on DELL/EMC FC Storage

This section contains the Solution Deliverables List (SDL) for the Dell Solution for Oracle VM 2.1. It contains a detailed listing of server and storage hardware configurations, firmware, driver, OS, and database versions.

| <b>Recommended Hardware/Software Requirements</b><br>(For details, see below) |                                                                  |                                   |  |  |
|-------------------------------------------------------------------------------|------------------------------------------------------------------|-----------------------------------|--|--|
|                                                                               | Validated Component(s)                                           | Minimum OVM Node<br>Configuration |  |  |
| PowerEdge Nodes                                                               | Dell PowerEdge R900, R905, R805                                  | 1                                 |  |  |
| Memory                                                                        | All valid Dell PowerEdge R900/R905/R805<br>memory configurations | 8Gig (per node)                   |  |  |

| Dell EMC FC SAN<br>array                                | CX3-10,20,40,80                                                    | 1            |  |  |
|---------------------------------------------------------|--------------------------------------------------------------------|--------------|--|--|
| <b>Ethernet Ports</b>                                   | Intel or Broadcom® Gigabit NICs                                    | 4            |  |  |
| Ethernet Switches<br>(For Private<br>Interconnect)      | Any Dell PowerConnect <sup>TM</sup> Gigabit-only Switches          | 2            |  |  |
| Raid Controllers<br>(Used for internal<br>storage only) | PERC 6/i                                                           | 1 (Per Node) |  |  |
| Internal Drive                                          | All valid Dell R900, R905, R805 internal storage<br>configurations | 73 Gig/node  |  |  |
| Oracle VM<br>software                                   | Oracle VM 2.1, Oracle VM Manager 2.1                               |              |  |  |
| Oracle Software &<br>Licenses                           | Oracle 11g R1 11.1.0.6 Standard Edition (Base) or EE               | Single node  |  |  |
| Guest Operating<br>Systems                              | Red Hat Enterprise Linux Server 5 Update 1, OEL 5 Update 1         |              |  |  |
| Recommended<br>Support Contract                         | Dell Gold or Platinum Plus Enterprise Support                      |              |  |  |

Table 1 – Solution Minimal Hardware/Software Requirements

| Validated Servers                                      |                      |                                                                     |                           |                                    |       |
|--------------------------------------------------------|----------------------|---------------------------------------------------------------------|---------------------------|------------------------------------|-------|
| PowerEdge                                              | Model                |                                                                     | BIOS[*]                   | ESM/BMC Firmware[*]                | Notes |
| Servers                                                | R900                 |                                                                     | 1.5.1                     | 1.33                               |       |
|                                                        | R905                 |                                                                     | 1.0.1                     | 2.01                               |       |
|                                                        | R805                 |                                                                     | 1.0.1                     |                                    |       |
| Internal Disks RAID                                    |                      |                                                                     |                           |                                    |       |
| PERC6/i                                                | Firmware version = 6 |                                                                     | ware version $= 6.0.2-00$ | 02; Driver version $= 00.00.03.09$ |       |
| Network                                                |                      |                                                                     |                           |                                    |       |
| Broadcom NetXtreme II Gigabit Drive<br>Ethernet Driver |                      | er version = 10.5/T3.5                                              |                           |                                    |       |
| Direct Attached SAS Storage                            |                      |                                                                     |                           |                                    |       |
| Storage CX3 Emul<br>Qlogi                              |                      | series Flare = 26<br>ex driver = 8.1.10.3<br>ic® Driver = 8.01.07-k | 6                         |                                    |       |
| Software                                               |                      |                                                                     |                           |                                    |       |

| Oracle             | 11g R1 11.1.0.6 Standard Edition (Base) or EE   |
|--------------------|-------------------------------------------------|
| PV Kernel          | 2.6.18-53.1.13.9.1.el5xen                       |
| HVM Kernel         | 2.6.18-53.1.6.0.1.el5                           |
| HVM Guest Packages | kmod-pvhvm-EL-3.1.1-0.0.37.el5.x86_64.rpm       |
| OVM Release        | 2.1 with hypervisor patch installed (xen 3.1.1) |
| Device Mapper      | device-mapper-1.02.13-1.el5                     |
|                    | device-mapper-multipath-0.4.7-8.el5             |

#### Table 2 – Solution Detailed Firmware, Driver and Software Versions

NOTES:

\*: Minimum BIOS and ESM/BMC versions. For the latest BIOS updates go to http://support.dell.com

\*: The deployment of this solution on Dell/EMC Clariion storage products requires an RPQ

## Conclusion

The Oracle VM 2.1 configurations running on Dell Servers and Storage as described in this paper are designed to help optimize performance and to simplify the deployment and operations of solutions such as Oracle 11g databases in a virtualized environment. Oracle VM 2.1 using the Dell infrastructure provides the flexibility of adding additional resources as needed as the workload demands increase by adding additional servers or hardware resources to the server pools level or at the VM guest level.

Dell Solutions for Oracle 10g are designed to simplify operations, improve utilization and cost-effectively scale as your needs grow over time. This reference configuration white paper provides a blueprint for setting up an Oracle 11g database with Red Hat Enterprise Linux 5 or Oracle Enterprise Linux 5 on Dell servers and DELL/EMC SANs.

The best practices described here are intended to help achieve optimal performance of Oracle 11g running in a virtualized environment. To learn more about deploying Oracle 10g and 11g database on PowerEdge server and Dell storage, please visit <u>www.dell.com/oracle</u> or contact your Dell representative for up-to-date information on Dell servers, storage, and services for Oracle 10g and 11g solutions.

## References

- VM Quick Start Guide: http://download.oracle.com/docs/cd/E11081\_01/doc/doc.21/e10960/toc.htm
- VM Server Release Notes: http://download.oracle.com/docs/cd/E11081\_01/doc/doc.21/e10900/toc.htm
- VM Manager Release Notes: http://download.oracle.com/docs/cd/E11081\_01/doc/doc.21/e10903/toc.htm
- VM Server Installation Guide: http://download.oracle.com/docs/cd/E11081\_01/doc/doc.21/e10899/toc.htm
- VM Manager Installation Guide: http://download.oracle.com/docs/cd/E11081\_01/doc/doc.21/e10902/toc.htm
- VM Server User's Guide: http://download.oracle.com/docs/cd/E11081\_01/doc/doc.21/e10898/toc.htm
- VM Manager User's Guide: http://download.oracle.com/docs/cd/E11081\_01/doc/doc.21/e10901/toc.htm